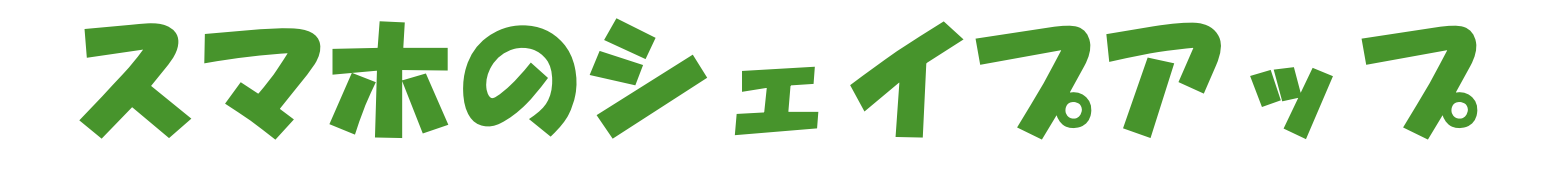

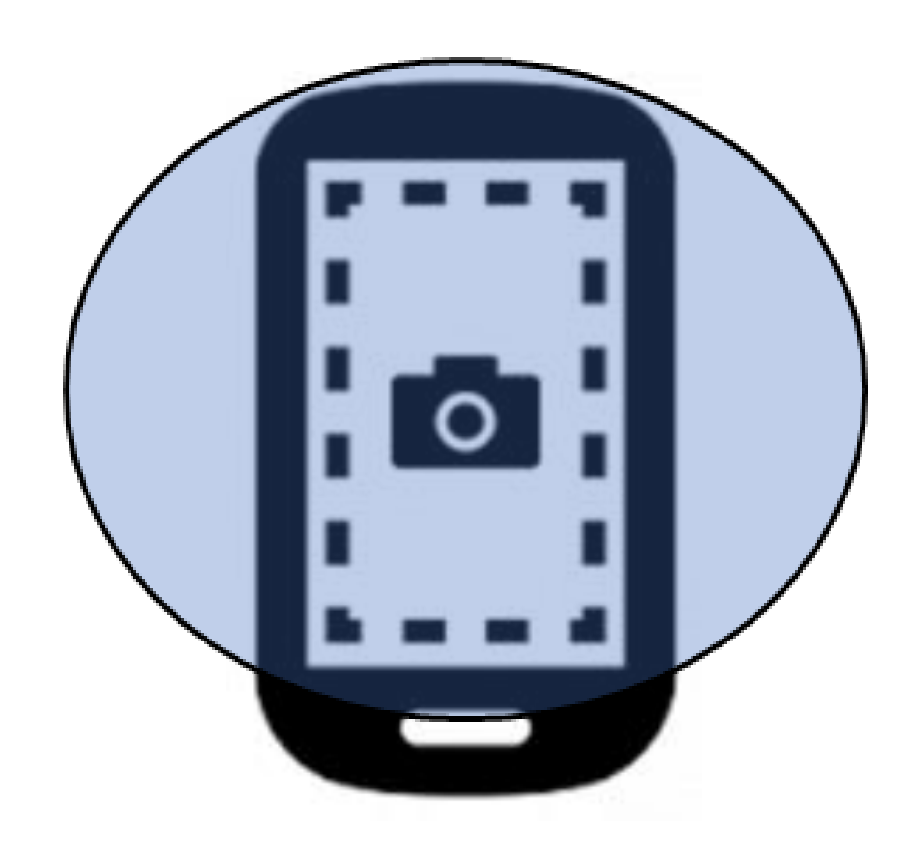

# その(2)ストレージを管理してアプリを軽くする

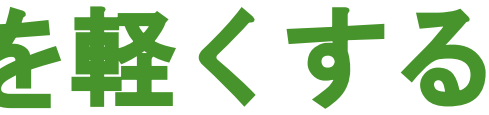

## 2024年5月7日

### ◆改めて… ストレージとは?

アプリを始め、音楽や写真などのデータを保存しておく場所を、ストレージといいます。ストレージとは 「倉庫」の意味です。「ストレージが不足している」という場合、ふつうは、スマホ本体のストレージを 指す場合が多いのですが、ストレージには大きく分けて3つの種類があることをまずは確認しておき ましょう。それは、**内部ストレージ、外部ストレージ、クラウド ストレージ**の3つです。

### 内部ストレージ

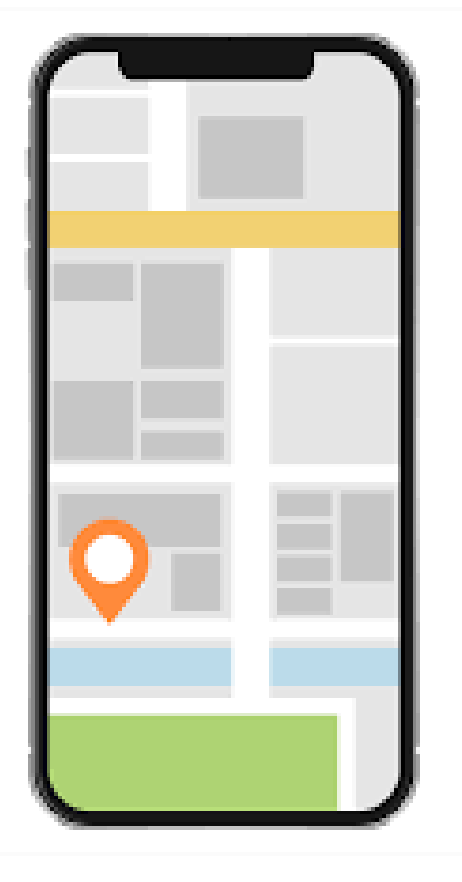

スマホ本体にあるデータの保 管場所が、内部ストレージで す。アプリをインストールしたり、 写真などのデータを保存した りする場所で、容量はスマホ によって異なります。内部スト レージ容量が少なくなると、ア プリのダウンロードや OS アッ プデートができなかったり、動 作が遅くなったりする場合があ ります。

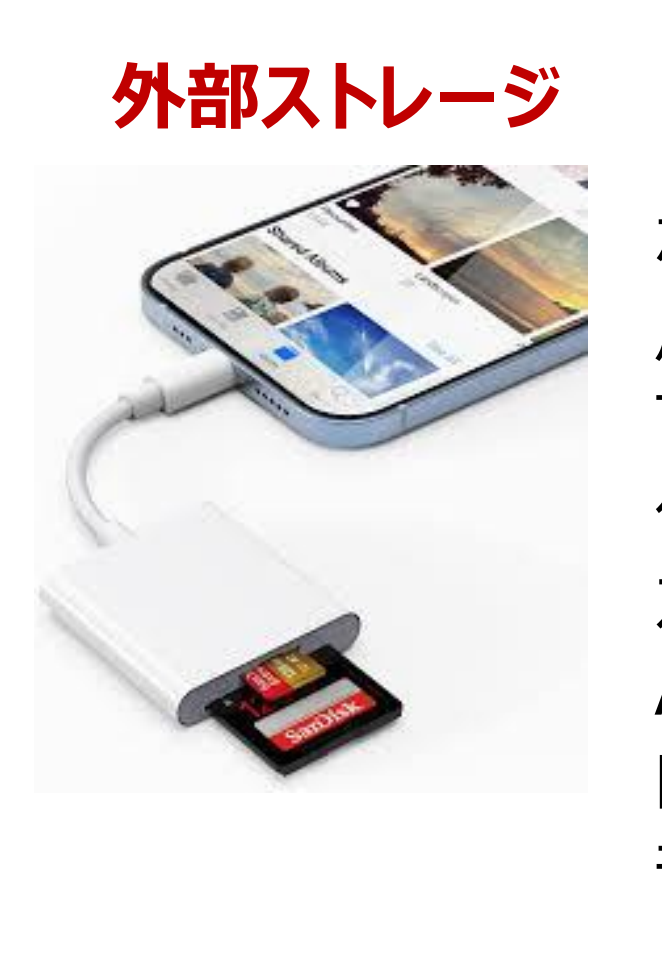

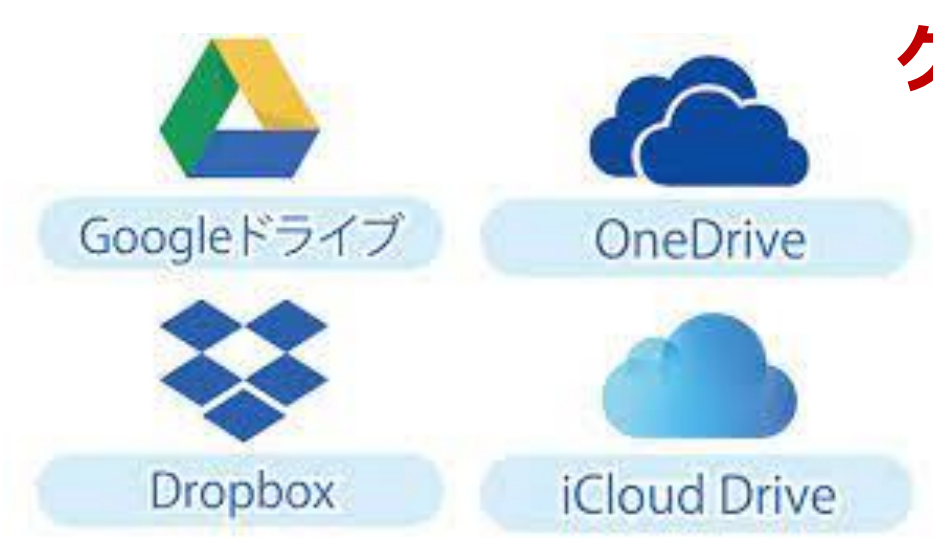

### クラウド ストレージ

クラウド ストレージとは、インターネット上にデータを保存できるサー ビスです。オンライン ストレージと呼ばれることもあります。インター ネット環境があれば接続できるため、場所を選ばずにアクセスできま す。前回、「グーグルドライブ」でクラウドストレージを作成しました。

外部ストレージとは、スマホ などのデバイスに接続して使 用する外付けのストレージで す。 USB メモリやカードリー ダー経由で接続できる SD カードなどがあります。 Android スマホでは、端末 内に SD カードを入れられる ものもあります。

## 内部ストレージの空き容量を増やすには

◇クラウド ストレージや外部ストレージが役立ちます。スマホ内の 音楽や写真、動画などのデータを外部にバックアップして本体の データを削除すれば、内部ストレージの容量を増やせます。

◇外部ストレージはデータ通信がないときでも利用できるので、 状況に応じてクラウドストレージと使い分けるとよいでしょう。

### 内部ストレージの容量を空けておきたい理由

内部ストレージはアプリを始め、音楽や写真などのデータを保存する場所です。そのため、大量のデータをダウンロードしたり 保存したりしたい場合は、あらかじめ容量を空けておくことをお薦めします。

また、ストレージの空き容量が少なくなると、スマホの動作に問題が発生することがあります。アプリの動作が以前よりも重いと感じたり、ファイルがスムーズに開かなかったりした場合は、内部ストレージの容量が圧迫されている可能性が高いです。

スマホを快適に使うためにも、空き容量は日ごろから確認し、 余裕のある状態にしておくのが大切でしょう。

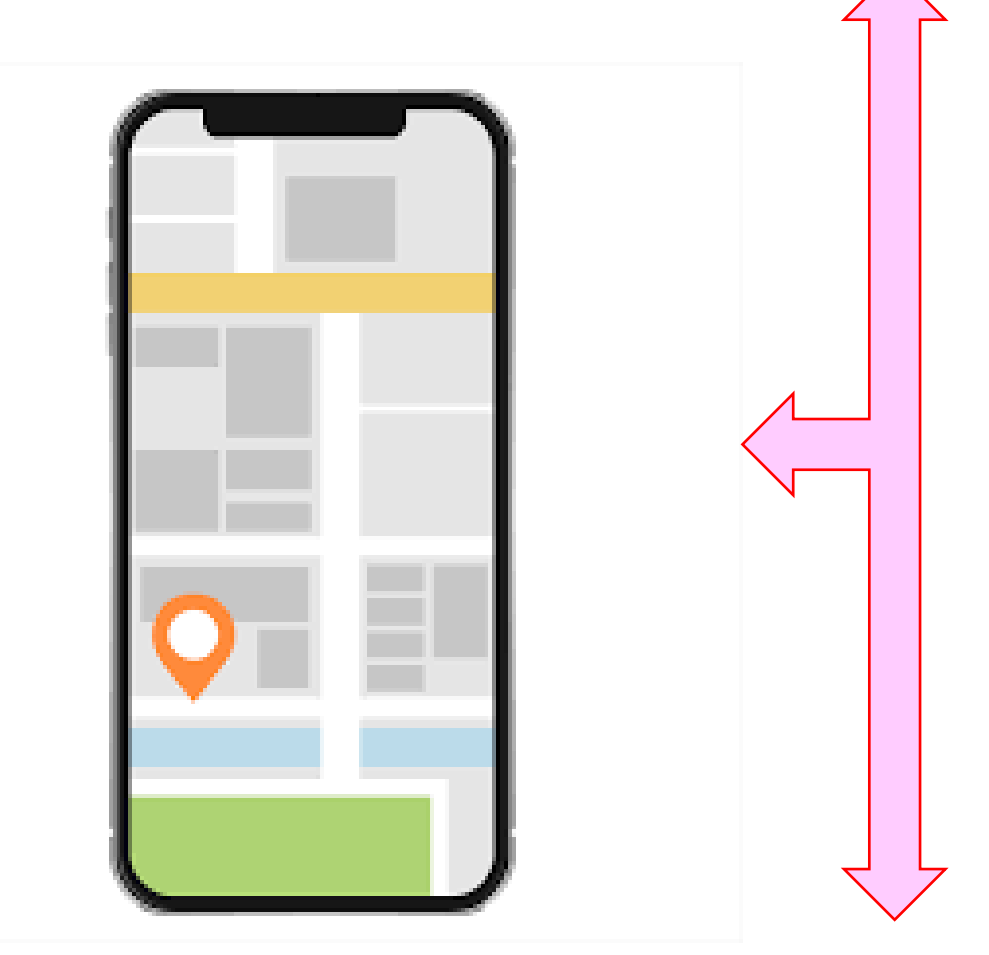

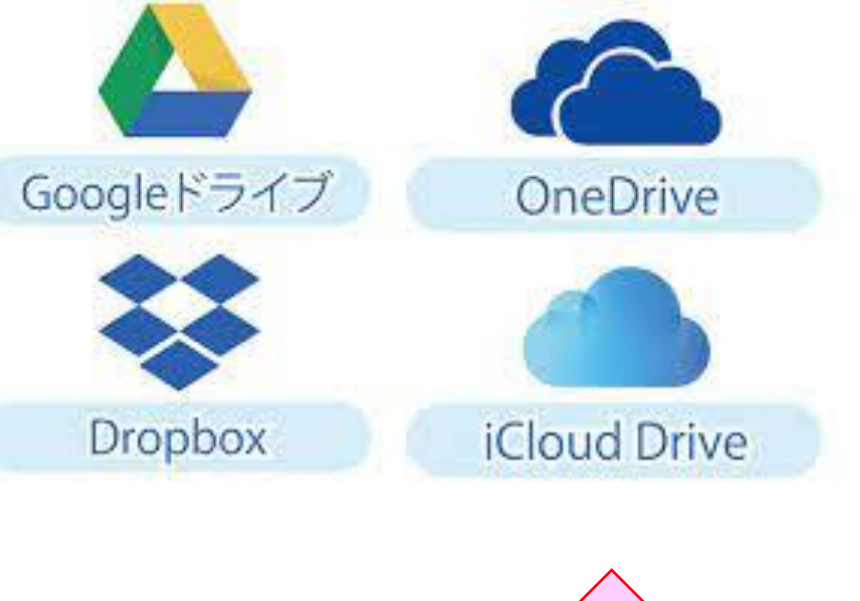

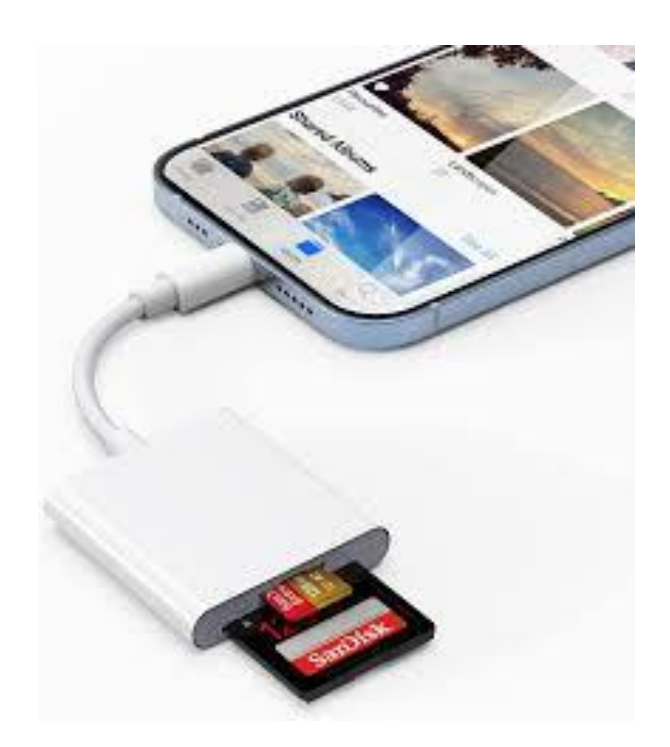

### **ストレージの使用状況を確認する ⇒** まずは、現在のストレージの使用物 「設定」アプリを開き、そこから空き 3:26 使用状況の確認(アイフォン) **〈**設定 一般 アイフォンで内部ストレージの空 情報 設定 き容量を確かめる方法を紹介 ソフトウェアアップデート インターネット共有 します。 AppleCare と保証 「設定」アプリから> [一般] > 通知 [ストレージ] の順に開きます。 サウンドと触覚 AirDrop 集中モード AirPlay と Handoff [ストレージ] の欄に空き容量が スクリーンタイム 表示されます。 ピクチャインピクチャ CarPlay アプリや画像、動画などの項目 $\bigotimes$ 一般 別に、どのくらいの容量が使われ コントロールセンター iPhone ストレージ ているのかを知りたい場合は、 画面表示と明るさ アプリのバックグラウンド更新 [ストレージ] をタップして確認し ホーム画面とアプリ てください。 ライブラリ 日付と時刻 おおまかな使用済みのストレー アクセシビリティ ジが確認できます。 キーボード

= スタン<u>バイ</u>

>

>

壁紙

| 状況を<br>容量                      | を確認        | 忍して∂<br>認しま | ⊁ましょ<br>す。 | う。            |
|--------------------------------|------------|-------------|------------|---------------|
| ''   ᇰ ■                       | <b>)</b> , |             |            |               |
| >                              |            |             |            |               |
|                                | 3:26       |             |            | <b>''' ()</b> |
| <mark>く</mark> 一般 iPhone ストレージ |            |             |            |               |
| il                             | Phone      | 使用済み: 4     | 45.39 GB / | 128 GB        |
|                                |            |             | 82.61 GB   |               |
| •                              | アプリケー      | -ション 🔸 写    | 真 🔸 メール    | ● iOS         |
|                                | システムテ      | データ         |            |               |
|                                |            |             |            |               |

おすすめ

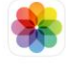

#### "最近削除した 項目" アルバム

なし

最大339.6 MBまで節約します。 この操作を行うと、"最近削除した 項目"のアルバムにあるすべての 写真とビデオを完全に削除します。

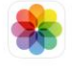

### iCloud 写真

有効にする

サイズ≎

すべての写真とビデオをiCloud に自動的にアップロードして安全 に保存し、お使いのあらゆるデバ イスからブラウズ、検索、および 共有できるようにします。

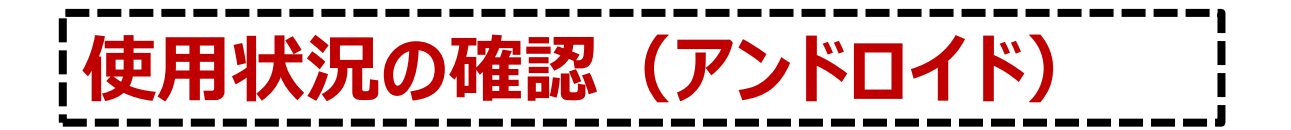

Android スマホの空き容量を確かめる方法は、次の通りです。

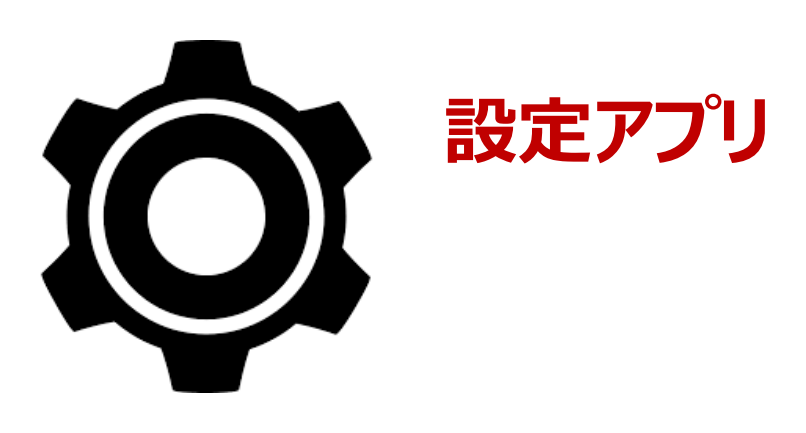

「設定」アプリを開き [ストレージ] をタップすると、空き容量が表示されます。 アプリや画像、動画などの項目別に、どのくらいの容量が使われているのかを知りたい場合は、[ストレー ジ]を開いて、詳細を確認します。例では「写真と動画」を開いてユーチューブの内訳を調べています。

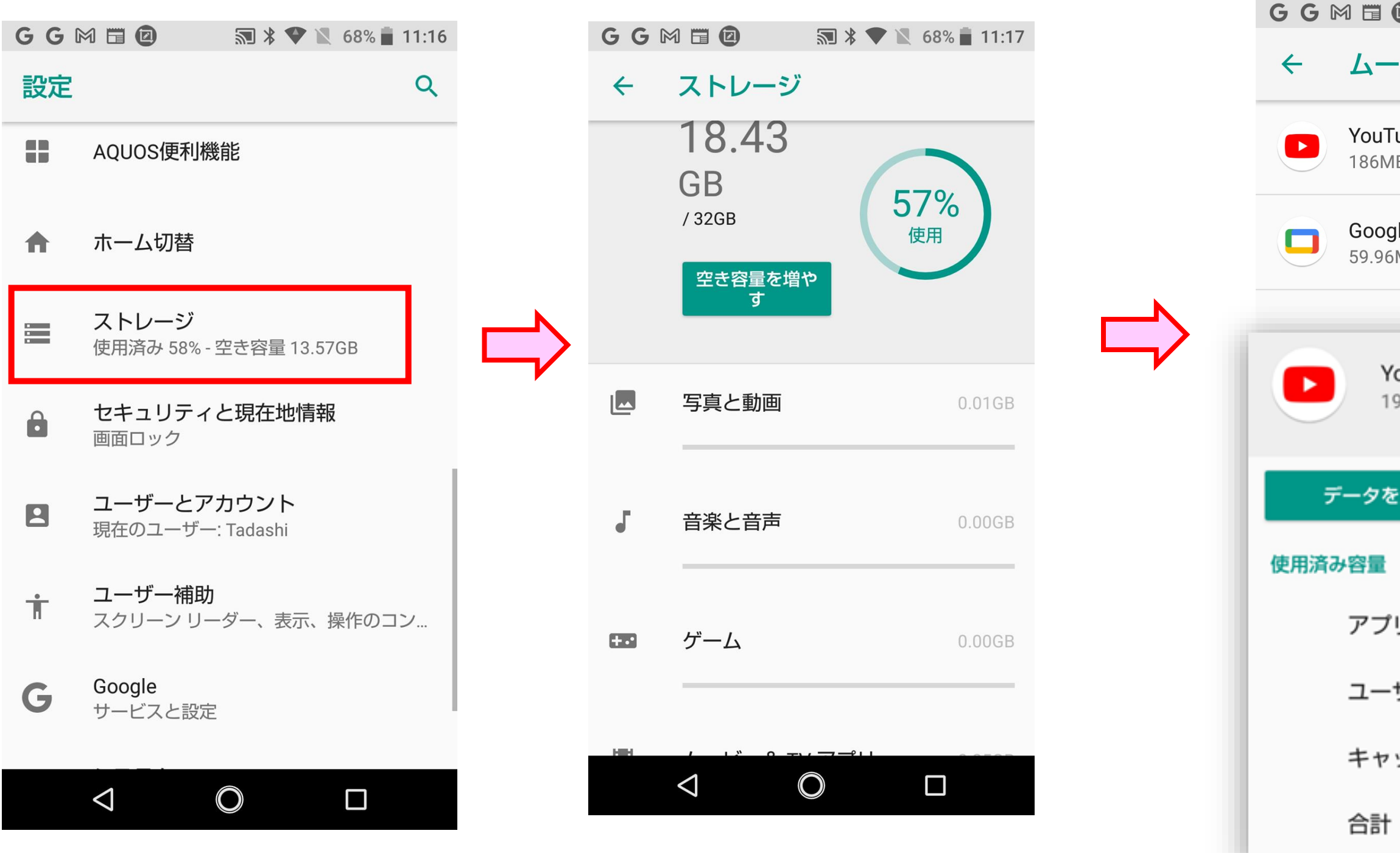

|                               | 🔊 🖇 🛡 🖹 6        | 7% 🛑 11:19                                       |
|-------------------------------|------------------|--------------------------------------------------|
| -ビー& 1                        | マアプリ             | :                                                |
| Г <b>ube</b><br>1В            |                  |                                                  |
| <b>gle TV</b><br>5MB          |                  | 無効                                               |
| <b>/ouTube</b><br>9.07.39     |                  | 0                                                |
|                               |                  |                                                  |
| を消去                           | キャッシ             | ュを削除                                             |
| を消去                           | キャッシ             | ュを削除                                             |
| を消去<br>プリのサイス                 | キャッシ             | <b>ユを削除</b><br>183MB                             |
| を消去<br>゚リのサイス<br>・ザーデータ       | キャッシ<br>く        | <b>ユを削除</b><br>183MB<br>2.83MB                   |
| を消去<br>リのサイス<br>・ザーデータ<br>ッシュ | キャッシ<br>て        | <b>ユを削除</b><br>183MB<br>2.83MB<br>287KB          |
| を消去<br>リのサイス<br>・ザーデータ<br>ッシュ | <i>キャッシ</i><br>て | <b>ユを削除</b><br>183MB<br>2.83MB<br>287KB<br>186MB |

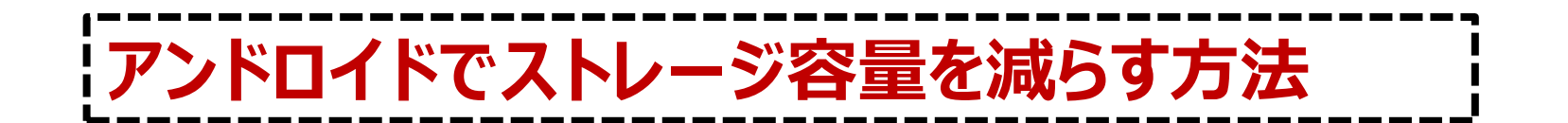

次に、ストレージ容量を減らす方法をを紹介します。 アンドロイドでは、設定>ストレージと開いていくと、ジャンルごとのストレージ容量が表示されます。

例えば、右図で「写真と動画」の ジャンルを開くと、 「ユーチューブ」のアイコンが現れ、 ここをタップするとユーチューブの 容量の詳細が表示されます。

ここで、「データを消去」や「キャッ シュを消去しのボタンをタップする と、ファイル容量を減らすことがで きます。

ただし、実際のところは、この操 作方法では、あまり容量を減ら すことができないという問題があり ます。思い切って容量を減らすた めには、使うことの少ない「アプリ を削除するし必要があります。

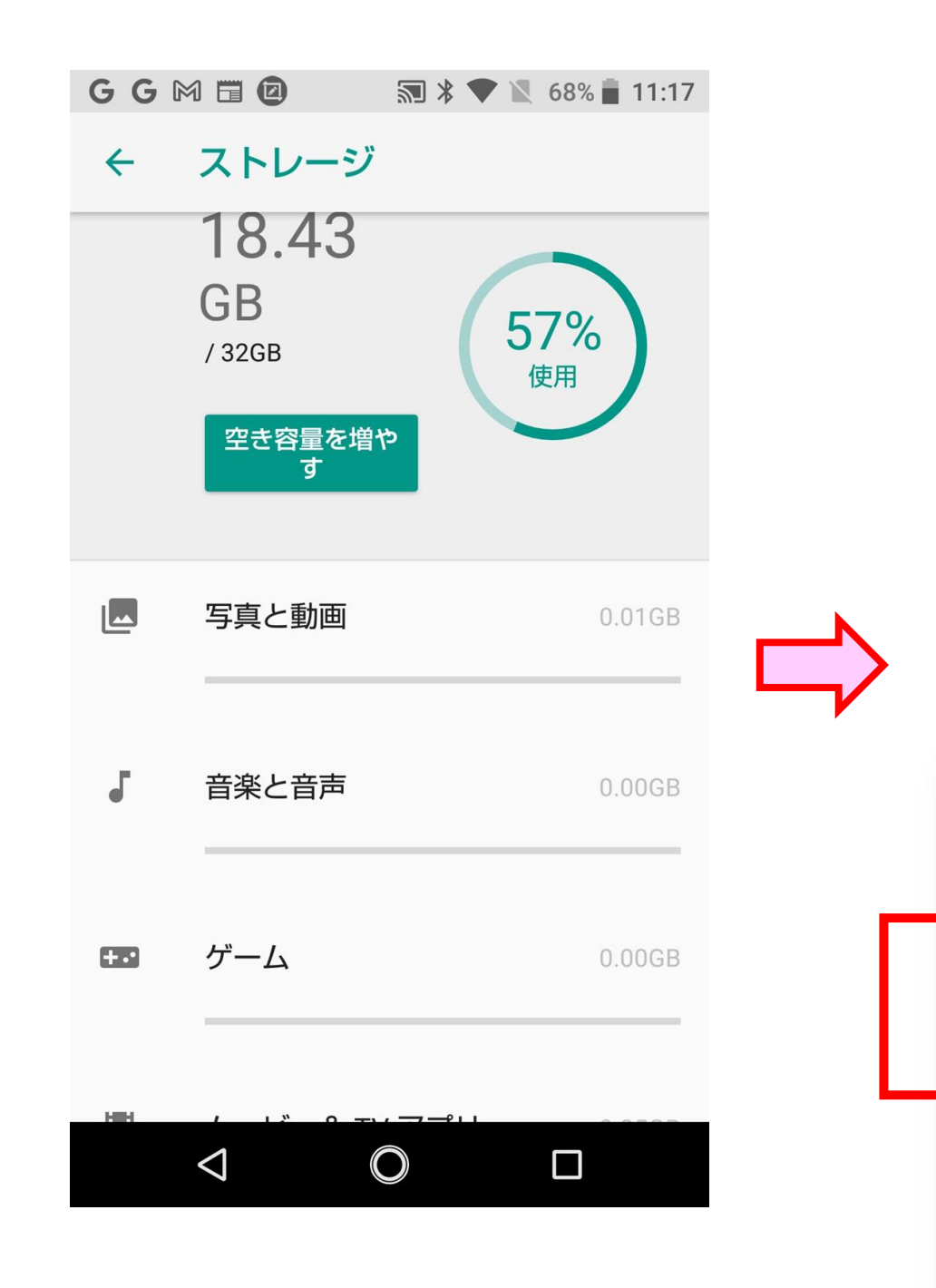

※「アプリを削除する」→この項は、次回解説します。

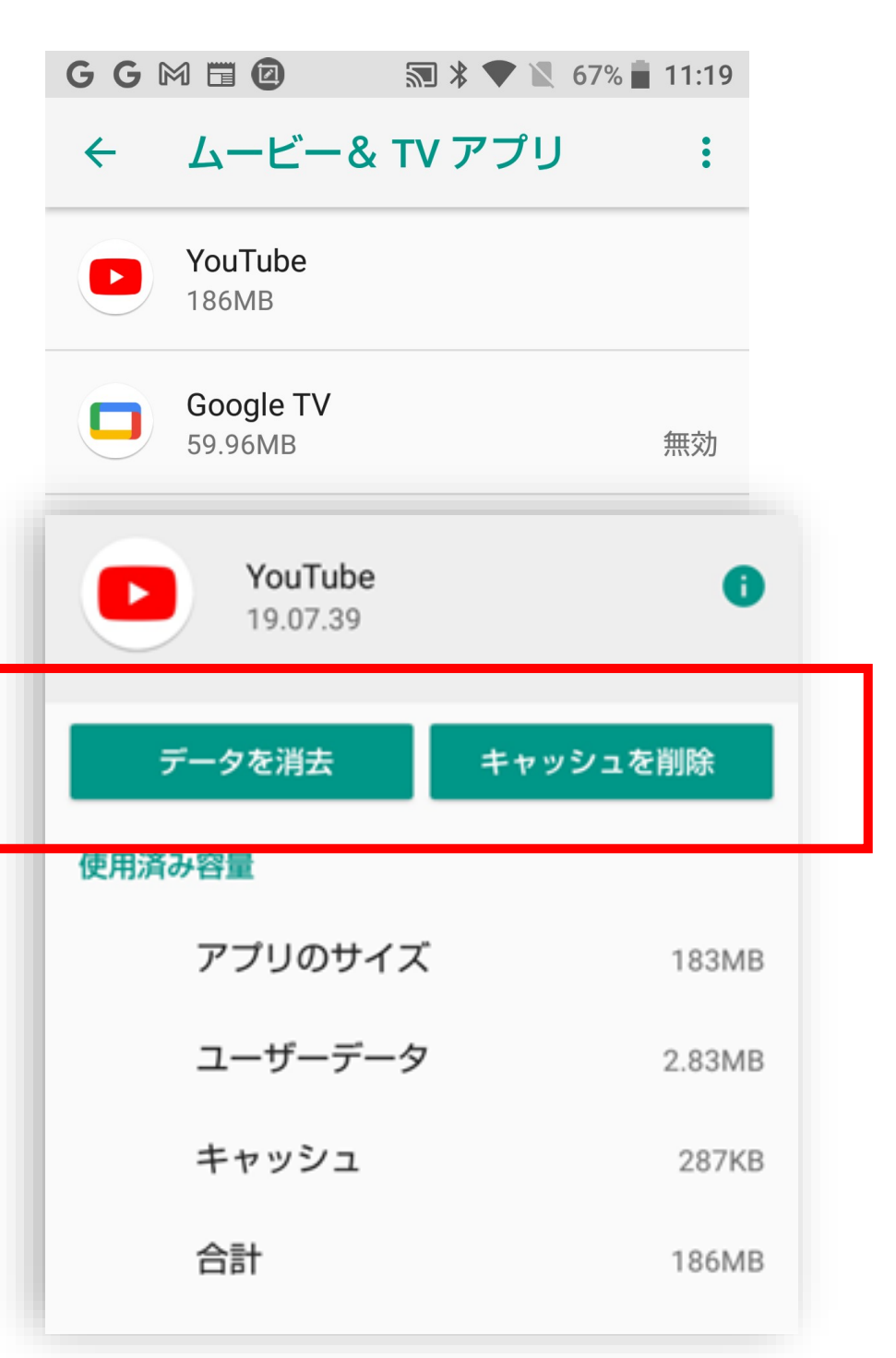

アンドロイドでは、ファイルズ(Files by Google)を使って 操作する方法もあります。ファイルズは、以前メモリーカードを 使ったストレージ管理を勉強した時に入手しました。ファイルズ のアプリがない人は、プレイストアからダウンロードしてください。 右のようなアイコンが目印です。

Files by Google を使って空き容量を確認する

ファイルズは、ファイルやフォルダを管理す るアプリです。Files by Google アプリを 開いてみましょう。内部ストレージの使用 量が画面上部に表示されています。

右図では、赤枠にある「アプリ」の部分を タップしました。すると個別のアプリごとの ファイルサイズ、最終アクセス日、使用中 のアプリかどうかなどを知ることができます。

また、個別のアプリをタップすると、使用しているファイルへアクセスでき、アプリの詳細を知ることができます。

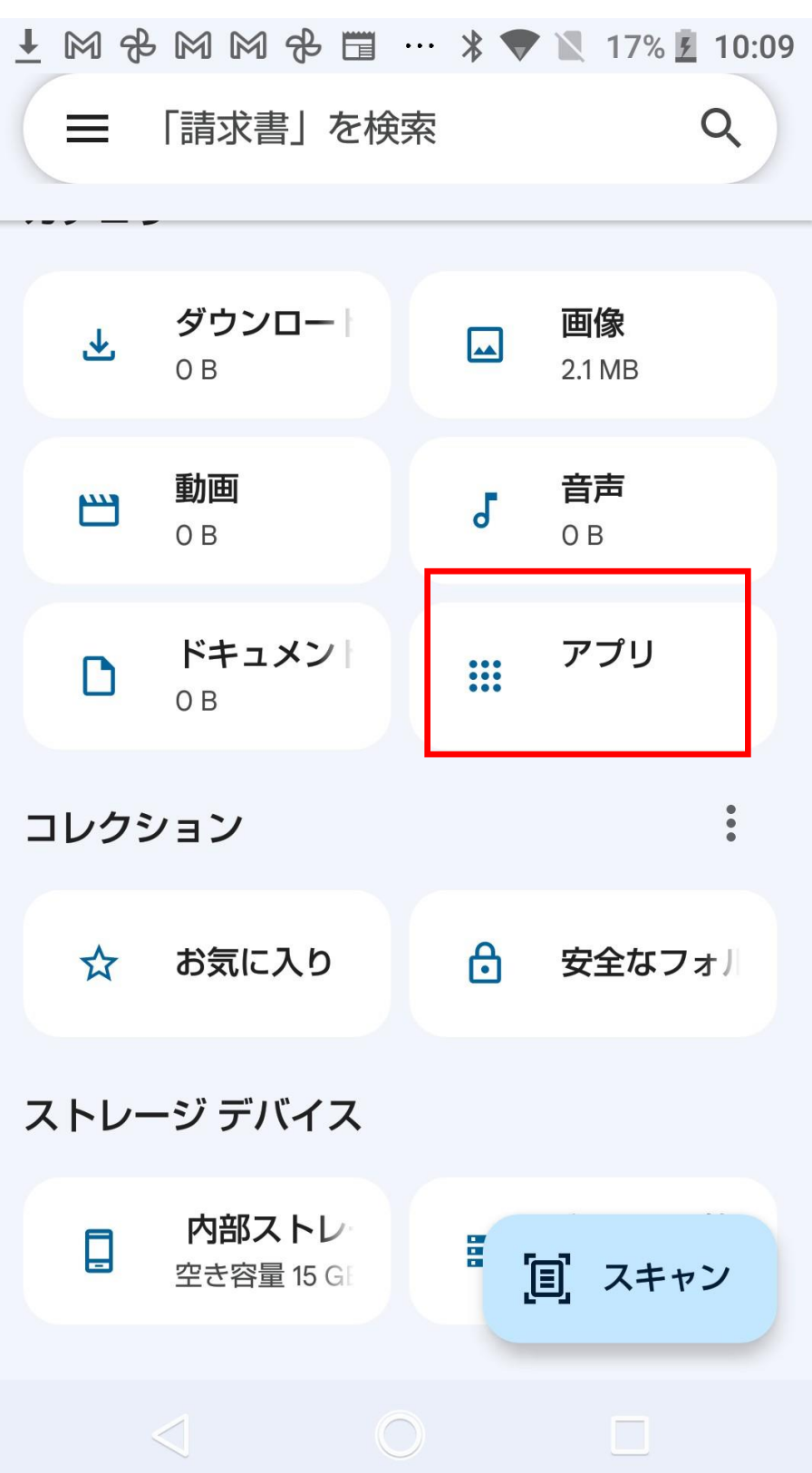

### Files by Google

| <u>+</u> ₪ &        | , M M @ ♣ ╗ ¥ ♥ №                  | 18%  | 10:11 |
|---------------------|------------------------------------|------|-------|
| インスト・               | ール済みアプリ システムア <sup>*</sup>         | プリ   | アプリの  |
| <b>™</b> サイ         | ズの大きなアプリ 💿 使り                      | 用してい | いないフ  |
| <b>~</b>            | Chromecastのキャスト<br>32.45 MB, 3月19日 | Ć    | •     |
| 4                   | Files by Google<br>46.84 MB, 2 分前  |      | •     |
|                     | Home<br>84.41 MB, 3月19日            | Ć    | :     |
|                     | OneDrive<br>198 MB                 |      | •     |
| ene<br>Viet<br>erzz | QRコード<br>45.87 MB, 2023年12月5日      | 2    | •     |
|                     | Screen Master<br>70.39 MB, 4月12日   |      | •     |

Files by Google を使って空き容量を増やす

ファイルズ(Files by Google) を使ってスマホの空き容量を増やす 方法を紹介します。

◆ファイルズを開き、カテゴリー別の 空き容量を表示させます。カテゴ リーには、「ダウンロード」「画像」「動 画」「ドキュメント」があります。

◆このカテゴリーをタップして内訳を 開きます。各アプリごとにファイルが 一覧表示されます。

ファイル一覧を開いたら、各ファイル 名の右側に並んでいるボタン をタップして不要なファイルを 削除します。

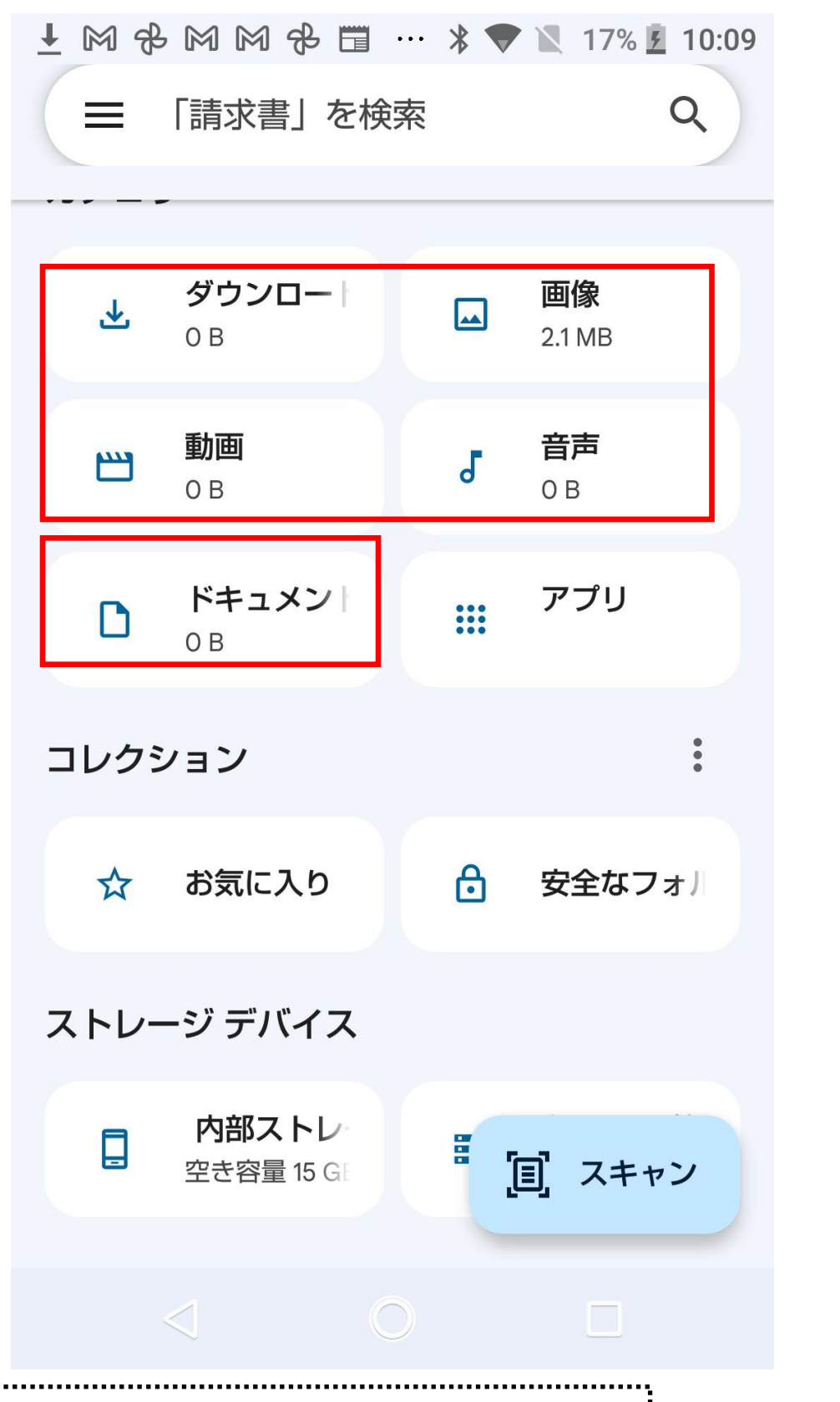

※ここで「アプリ」を選ぶと、「強制停止」「アンインストール」など、ア プリ本体にアクセスして空き容量を減らす操作が設定できます。 ➡この項は、次回解説します。

|                                                                                       | File                                   | es by (  | Goog   | le          |     |
|---------------------------------------------------------------------------------------|----------------------------------------|----------|--------|-------------|-----|
| M 🕈 🛓                                                                                 |                                        | ╗ ¥ ▼    | 100    | )% 🖪 12     | :09 |
| ← ፲                                                                                   | 画像                                     | C        | २ ।    | Ⅲ           | •   |
| すべて                                                                                   | .thumbnails                            | files    | Res    | tored       | Scr |
| 3月18日(                                                                                | 月)                                     |          |        | $\oslash$   | )   |
|                                                                                       | <b>写真.jpg</b><br>96.74 KB, 3月18        | B        |        | :           |     |
|                                                                                       | <b>写真.jpg</b><br>135 KB, 3月18日         |          |        | •<br>•<br>• |     |
|                                                                                       | <b>写真.jpg</b><br>133 KB, 3月18日         |          |        | •<br>•<br>• |     |
|                                                                                       | <b>写真.jpg</b><br>80.13 KB, 3月18        | 日        |        | •<br>•<br>• |     |
| 10002 気ができがいってす。<br>しなっくの時かに大きてい。<br>この見得にはあってみ名(おかの)<br>しなっくしていずしない場合は<br>月回的してくたさい。 | Screenshot_2<br>6.png<br>107 KB, 3月18日 | 20240318 | 8-1041 | 5           |     |

3月06日(水)

 $\bigcirc$ 

アイフォンでストレージ容量を減らす方法

「アップを削除する」機能を使う方法と「アップを取り除く」 機能を使う方法があります。 今回は、「あまり使わないアプリを一時停止にする」方法 として「アップを取り除く」方法を紹介します。

[設定]アプリ> [一般] > [ストレージ] と開き、 アプリごとのファイルサイズを表示させます。 ここで「ユーチューブ |アプリに注目してみましょう。

◇現在の使用状況を見ると1.18GBとの記録。また、 最後に使用した日の記録がありません。 →これはしばらく使う必要はなさそうです・・・

◇ここでは1.18GBの内訳としてアプリのサイズが 296MB 書類のサイズが886MBとなっています。

◆ユーチューブアプリに「アップを取り除く」機能を使ってみます。「アプリを取り除く」をタップしてみました。

※「アップを削除する」は、使わないアプリを削るために使います。 ➡この項は、次回解説します。

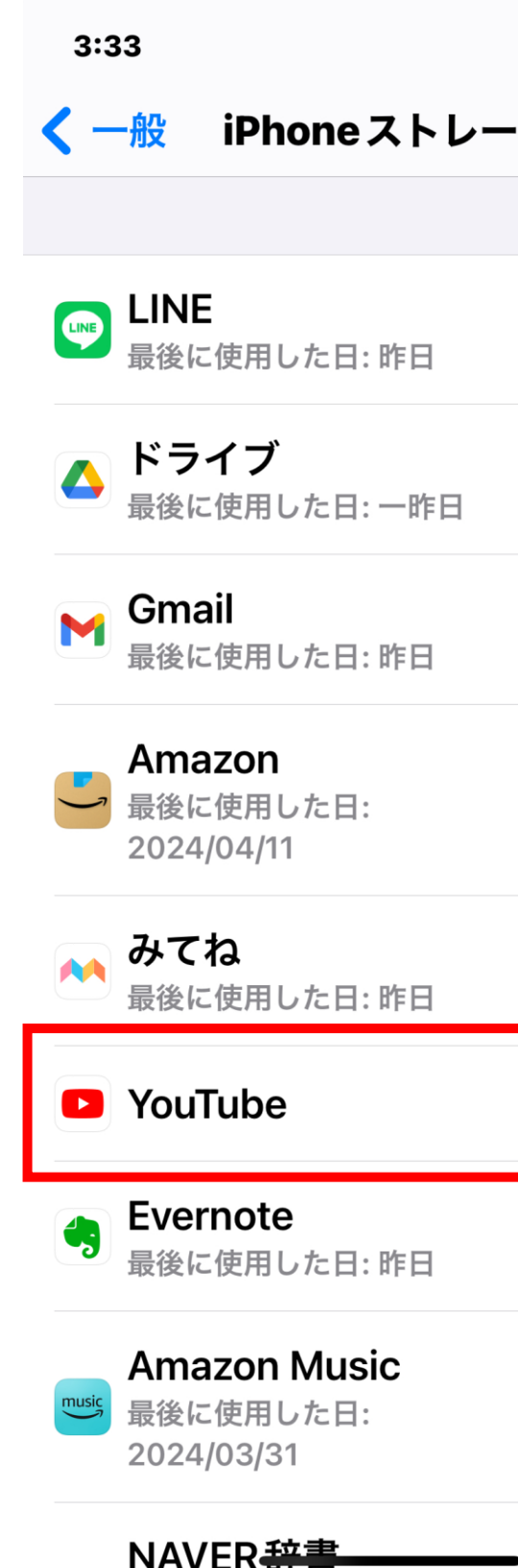

| .ıll 4G 🔲,                                                                         |
|------------------------------------------------------------------------------------|
| YouTube                                                                            |
| Гube<br>.1<br>Ie                                                                   |
| イズ 296.3 MB                                                                        |
| 7 886.3 MB                                                                         |
| 'プリを取り除く                                                                           |
| とアプリのサイズ分の容量は解<br><del>その書類とデータは保持され</del><br>App Store にまだある場合は<br>するとデータは元に戻ります。 |
|                                                                                    |

### アプリを削除

この操作を行うとこのアプリとそれに関連 するすべてのデータがこのiPhoneから削除 されます。この操作は取り消せません。 ◆するとストレージ容量は429.7MBとなりました。アイコンのそばには下矢印の印 ♀ が。アプリがお休みの表示です。

◆ここで、もう一度ストレージで確認してみると、428MB に縮小されていることが分かります。 1.18GB(1180MB)のファイルサイズから428MBのサ イズへと、半分以下に縮小されました。

◇「アップを取り除く」機能を使うと、アプリが一時停止と なるだけです。アプリに付属したデータなどはそのまま残り ます。また使用を再開したいときは、アプリを再インストー ルすると、そのままデータが保存された状態で使用可能 になります。

ただ、ファイルサイズは大きく削減することができましたが、 まだ400MB以上が残っています。これを減らすには「アプ リを削除」する必要があります。これは次回紹介します

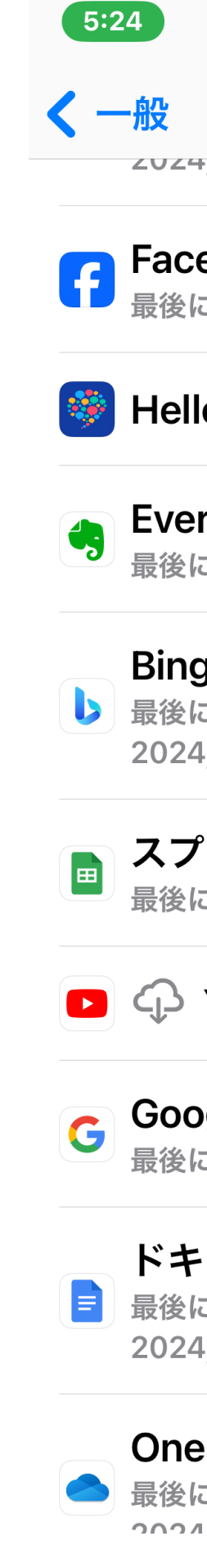

| I 4G 🔳 ) | ), |  | 4G |  |
|----------|----|--|----|--|
|----------|----|--|----|--|

|  | ストレー | ・ジ |
|--|------|----|
|--|------|----|

zuz4/ບວ/ວ1

| 1 1                                 |            |
|-------------------------------------|------------|
| <b>ebook</b><br>こ使用した日: 昨日          | 593.1 MB > |
| oTalk                               | 591.1 MB > |
| <b>rnote</b><br>こ使用した日: 昨日          | 555.1 MB > |
| )<br>こ使用した日:<br>I/03/30             | 467.1 MB > |
| 。<br><b>レッドシート</b><br>こ使用した日: 今日    | 435.3 MB > |
| YouTube                             | 427.9 MB > |
| o <b>gle</b><br>こ使用した日: 昨日          | 385.4 MB > |
| ・ <b>ュメント</b><br>こ使用した日:<br>1/04/11 | 356.1 MB > |
| eDrive<br>c使用した日:                   | 346.7 MB > |

2027/07/07